# TK-SQ610RF Termostato Quantum Radiofrecuencia

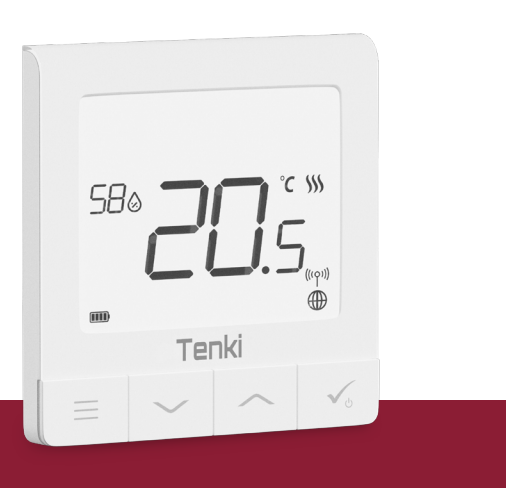

Tenk

## Antes de empezar:

1 El nuevo termostato SQ610RF Quantum está parcialmente cargado, sin embargo, le recomendamos que carque completamente la batería antes de usarla.

 $\Box$ 

00

Conecte el cargador al puerto micro-USB que se encuentra en la parte inferior del termostato SQ610RF Quantum para cargar el dispositivo. La carga completa de la batería puede llegar a tardar hasta 24 horas.

### 2 Esquema de cableado (entradas S1, S2)

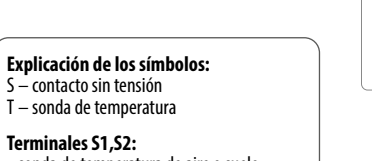

sonda de temperatura de aire o suelo contacto externo sin voltaje para conectar cualquier interruptor de ON / OFF o sensor de ocupación (tarieta de hotel)

3 Montaje: para montar el termostato puede usar los accesorios incluidos (tornillos de montaje o cinta autoadhesiva). Retire la cubierta posterior para montar la placa en la pared. Después de esto, simplemente coloque el termostato sobre la placa (tiene un imán incorporado).

### /Nota:

La posición ideal para el montaje del termostato es de aproximadamente a una altura de 1,5 m, lejos de fuentes de calor o frío. El termostato debe estar expuesto a la luz del sol ni a condiciones extremas como, por ejemplo, corrientes de aire.

# Antes de começar:

0 novo termostato SQ610RF Quantum está parcialmente carregado; no entanto, recomendamos que você carregue totalmente a bateria antes de usá-la.

00

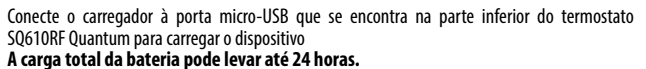

**2** Esquema de cablagem (terminais S1, S2)

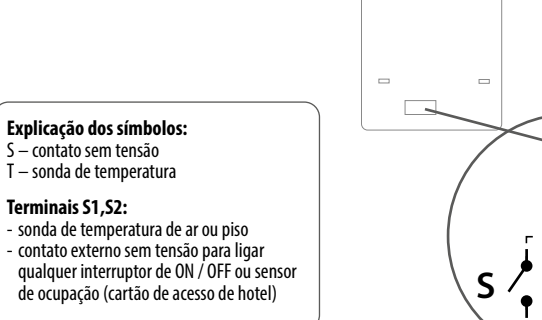

3 Montagem: para montar o termostato, você pode usar os acessórios incluídos (parafusos de montagem). Faça a fiação necessária, coloque a placa de base do termostato na caixa e depois disso, basta colocar o termostato na placa.

#### Nota:

A posição ideal para montar o termostato, é aproximadamente a uma altura de 1,5 m, longe de fontes de calor ou frio. O termostato não deve ser exposto à luz solar ou a condições extremas, como correntes de ar.

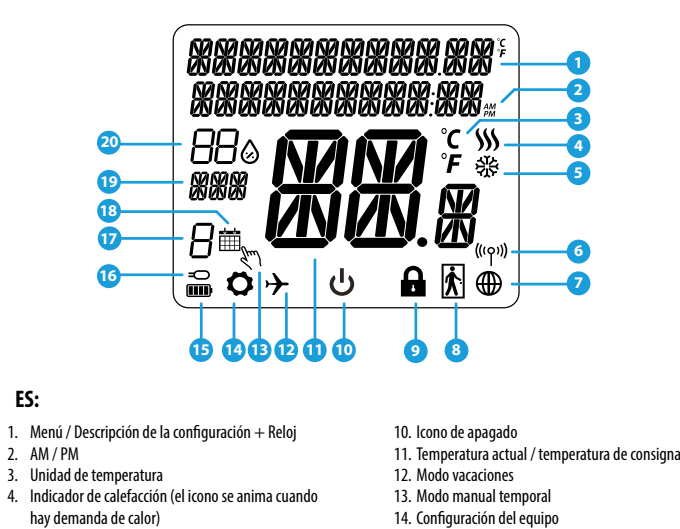

Descripción de los iconos LCD

🙆 Descrição dos icones LCD

- 13. Modo manual temporal

19. Indicador del día / información SET

20. Valor real de la humedad relativa

14. Configuración del equipo 15 Estado de la batería

18. Icono programación

10 Icone de desligado

- 16. Sonda externa 17. Número de programa horario
- 5. Indicador de refrigeración (el icono se anima Indicador de conexión RF Indicador de conexión a internet
- 8. Sensor de ocupación (tarjeta de hotel)
- 9. Función de bloqueo de teclas

#### PT

● S1

 $(\mathbf{T})$ 

 $(\mathbf{T})$ 

S

- 1. Menú / Descrição da configuração + Relógio
- 2. AM / PM

cuando hav demanda de frío)

- Unidade de temperatura
- 4. Indicador de aquecimento (o ícone fica animado quando há demanda de calor)
- 5. Indicador de arrefecimento (o ícone fica animado quando há demanda de frio)
- . Indicador de ligação RF
- 7. Indicador de ligação à internet
- 8. Sensor de ocupação (cartão de hotel)
- Função de bloqueio de teclas

#### 12. Modo férias 13. Modo manual temporal 14. Configuração da equipe 15. Estado da pilha

11. Temperatura atual / temperatura de set-point

- 16 Sonda externa
- 17. Número de programa horário
- 18. Icone programação 19. Indicador do dia / informaçãoón SET
- 20. Valor real da humidade relativa

| Descripción de los botones |                                                                                                    |  |
|----------------------------|----------------------------------------------------------------------------------------------------|--|
| Botón                      | Función                                                                                                    |  |
|                            | <ol> <li>Botón menú / botón retorno.</li> <li>Estando en la PANTALLA PRINCIPAL: Presione y mantenga presionado durante 3 segundos<br/>para cambiar el modo de funcionamiento del termostato (modo de programación / modo<br/>permanente / modo de anulación temporal).</li> <li>En la PANTALLA DE CONFIGURACIÓN: Mantenga presionado durante 3 segundos para regresar<br/>sin guardar los cambios.</li> <li>En la PANTALLA DE EMPAREJAMIENTO (en el Menú TIPO DE SISTEMA): Mantenga presionado<br/>durante 3 segundos para ver otras opciones de emparejamiento.</li> </ol>                                                        |  |
| $\sim$                     | Botón "Abajo" (Disminuye el valor del parámetro / mueve el menú en la dirección "ABAJO")                                                                                                    |  |
|                            | Botón "Arriba" (Aumenta el valor del parámetro / moverse en el menú en la dirección "ARRIBA")                                                                                                    |  |
| <b>الم</b> راك الم         | <ol> <li>Mantenga presionado durante 3 segundos para ENCENDER / APAGAR el dispositivo</li> <li>Botón "Aceptar / Marcar" (Confirmar el valor del parámetro / Ir al siguiente menú / Guardar<br/>configuración)</li> <li>En la PANTALLA PRINCIPAL: Mantenga presionado durante 3 segundos para APAGAR el<br/>dispositivo</li> <li>En la PANTALLA DE CONFIGURACIÓN: Mantenga presionado durante 3 segundos para volver a<br/>la PANTALLA PRINCIPAL y GUARDAR todos los cambios.</li> <li>Durante el proceso de EMPAREJAMIENTO - mantenga presionado el botón durante 3<br/>segundos para APAGAR o REINICIAR el termostato.</li> </ol> |  |
| $\rightarrow_+$            | En la PANTALLA PRINCIPAL: mantenga presionados estos botones juntos durante 3 segundos para<br>BLOQUEAR / DESBLOQUEAR las teclas del termostato).                                                                                                    |  |

Todas las funciones de configuración deben realizarse con la pantalla encendida (para encender pantalla pulse en cualquiera de los botones).

### 💛 Introducción

El SQ610RF Quantum es un controlador de temperatura ZigBee para la regulación inalámbrica de dispositivos de la serie Smart Home, como por ejemplo el centro de conexiones KL08RF, el cabezal de radiador TRV. etc...

Para controlar el SQ610RF a través de Internet o mediante la aplicación móvil SALUS Smart Home (modo ONLINE), debe instalarse la puerta de enlace universal UGE600 (se vende por separado). Desde la aplicación, es posible emparejar SQ610RF con otros elementos del sistema, Smart Home como el Enchufe SPE600, o el sensor de ventana / puerta SW600.

El SOG10RF se puede usar localmente sin una conexión a Internet (modo OFFLINE). Sin embargo, su comunicación con otros dispositivos debe realizarse utilizando un coordinador, UGE600 o CO10RF (se venden por separado).

El manual completo en formato PDF está disponible en el sitio www.salus-controls.eu.

#### Cumplimiento de producto

Este producto cumple con las siguientes directivas europeas: 2014/30 / UE, 2014/35 / UE, 2014/53 / UE y 2011/65 / UE. Visite: www.saluslegal.com para obtener una información completa

#### 🔼 Información de seguridad

Usar de acuerdo con las regulaciones nacionales y de la UE. Use el dispositivo según lo previsto, manteniéndolo seco. Sólo para uso en interiores. La instalación débe ser realizada por una persona cualificada de acuerdo con las regulaciones nacionales y de la UE. Desconecte su equipo antes de cualquier manipulación.

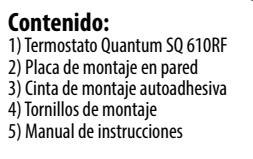

## 🧿 Introdução

O SQ610RF Quantum é um controlador de temperatura ZigBee para regulação sem fio de dispositivos da série Smart Home, como o centro de conexão KLO8RF, o cabeçal do radiador TRV, etc.

Para controlar o SQ610RF via Internet ou através do aplicativo móvel SALUS Smart Home (modo ONLINE), a porta de enlace universal UGE600 (vendido separadamente) deve ser instalada. A partir do aplicativo, é possível emparelhar o SQ610RF com outros elementos do sistema, o Smart Home, como o plug SPE600, ou o sensor de janela / porta SW600.

O SQ610RF pode ser usado localmente sem uma conexão à Internet (modo OFFLINE). No entanto, sua comunicação com outros dispositivos deve ser feita usando um coordenador, UGE600 ou CO10RF (vendido separadamente)

O manual completo em formato PDF está disponível em www.salus-controls.eu.

#### Conformidade do produto

Este produto está em conformidade com as seguintes diretivas europeias: 2014/30 / EU, 2014/35 / EU, 2014/53 / EU e 2011/65 / EU. Visite: www.saluslegal.com para obter uma informação completa

### / Informação de segurança

Use de acordo com os regulamentos nacionais e da UE. Use o dispositivo como planejado, mantendo-o seco. Apenas para uso interno. A instalação deve ser realizada por uma pessoa qualificada de acordo com os regulamentos nacionais e da UE. Desconecte seu equipamento antes de qualquer manipulação.

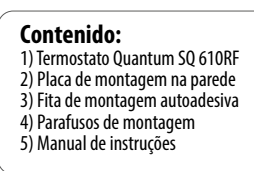

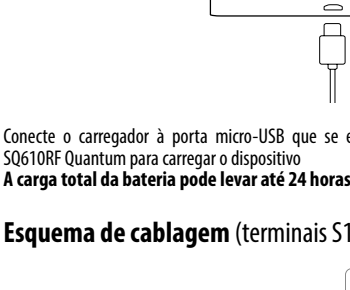

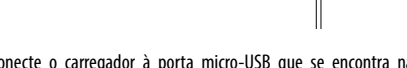

| - | - |   |
|---|---|---|
| ν |   | ٩ |
|   |   | • |

| Descrição dos botões |                                                                                                    |  |  |
|----------------------|----------------------------------------------------------------------------------------------------|--|--|
| Botão                | Função                                                                                                    |  |  |
|                      | <ol> <li>BBotão menú / botão retorno.</li> <li>Ao estar no ecrã parcial ECRÃ PRINCIPAL: Carregue e mantenha pressionado durante 3<br/>segundos para mudar o modo de funcionamento do termostato (modo de programação /<br/>modo permanente / modo de anulação temporária).</li> <li>No ECRÃ DE CONFIGURAÇÃO: Mantenha carregado durante 3 segundos para regressar sem<br/>guardar as mudanças.</li> <li>No ECRÃ DE EMPARELHAMENTO (no Menú TIPO DE SISTEMA): Mantenha carregado durante 3<br/>segundos para ver outras opções de emparelhamento.</li> </ol>                                    |  |  |
| $\sim$               | Botão "Diminui" (Diminui o valor do parámetro / move o menú no sentido para "ABAIXO")                                                                                                    |  |  |
|                      | Botão "Aumenta" (Aumenta o valor do parámetro / move o menú no sentido para "CIMA")                                                                                                    |  |  |
| <b>√</b> ⊍           | <ol> <li>Mantenha carregado durante 3 segundos para LIGAR / DESLIGAR o dispositivo</li> <li>Botão "Aceitar / Marcar" (Confirmar o valor do parámetro / Ir ao seguinte menú / Guardar<br/>configuração)</li> <li>No ECRĂ PRINCIPAL: Mantenha carregado durante 3 segundos para DESLIGAR o dispositivo</li> <li>No ECRĂ DE CONFIGURAÇÃO: Mantenha carregado durante 3 segundos para voltar ao ECRĂ<br/>PRINCIPAL e GUARDAR todas as mudanças</li> <li>Durante o processo de EMPARELHAMENTO - mantenha carregado o botão durante 3 segundos<br/>para APAGAR ou REINICIAR o termostato.</li> </ol> |  |  |
| +                    | No ECRĂ PRINCIPAL: mantenha pressionados estes botões juntos durante 3 segundos para BLO-<br>QUEAR / DESBLOQUEAR as teclas do termostato).                                                                                                    |  |  |

Todas as funções de configuração devem ser executadas com a tela ligada (para ativar a tela, pressione qualquer um dos botões).

COMPATIBILIDAD CON OTROS DISPOSITIVOS DE CONTROL DE SALUS

El termostato SQ 610RF puede funcionar en modo ONLINE u OFFLINE. En el primer paso, debe decidir en qué modo funcionará su termostato.

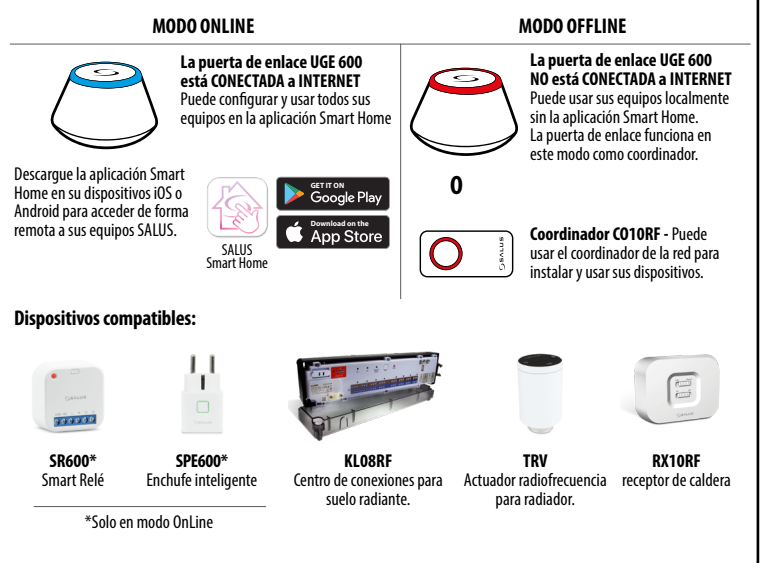

# TK-SQ610RF

Termostato Quantum

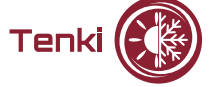

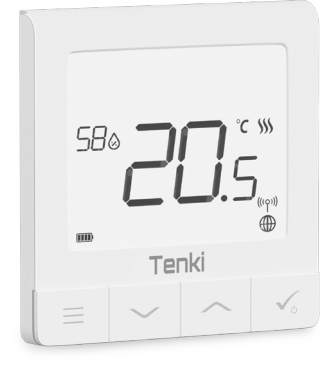

## www.tenki-hvac.com

MPORTER o.o. Sp. k. ul. Rolna 4, 43-262

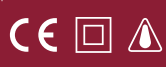

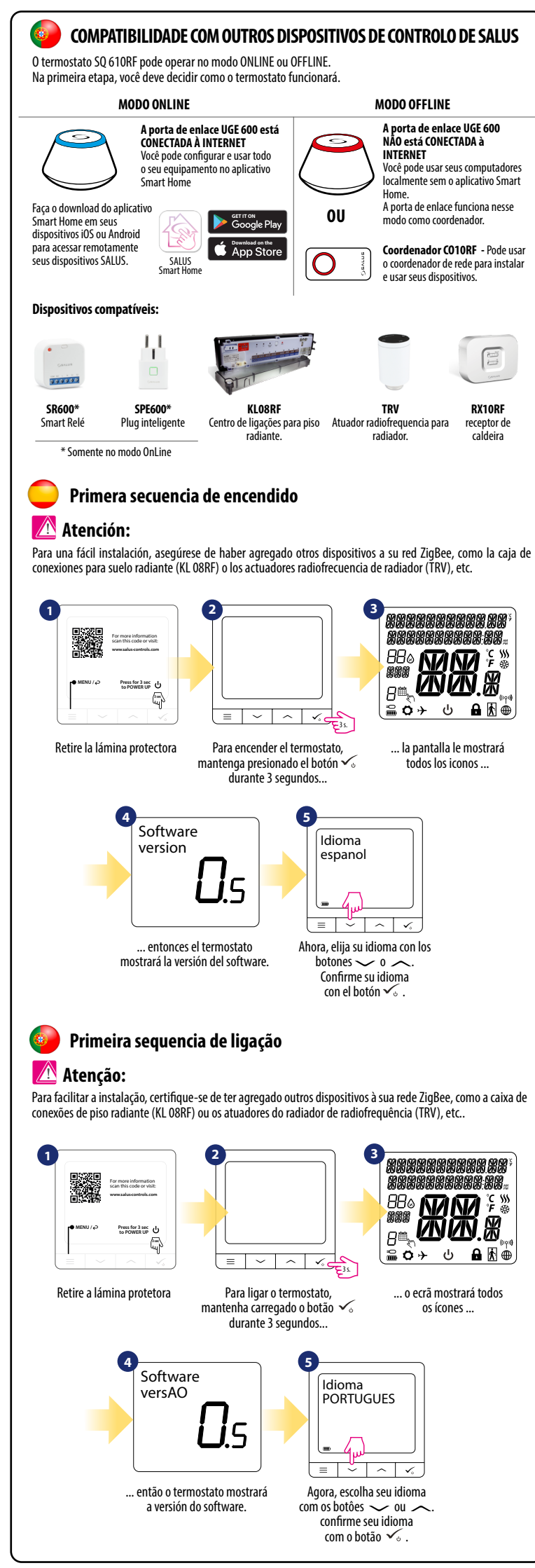

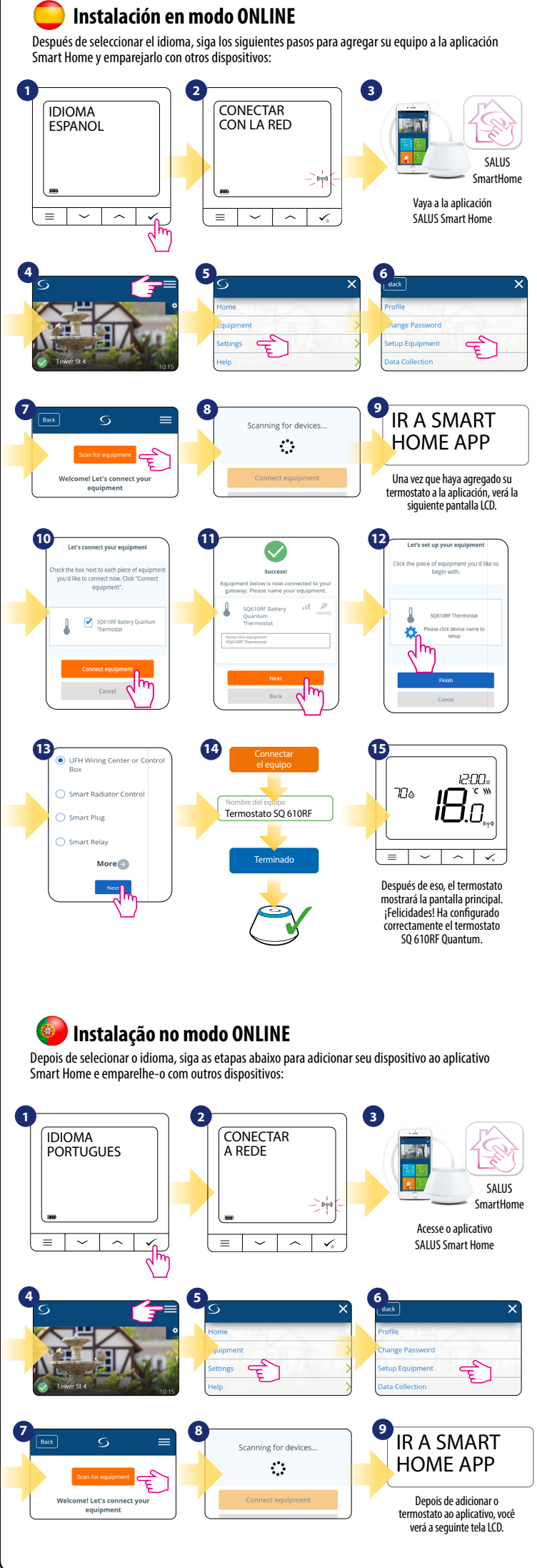

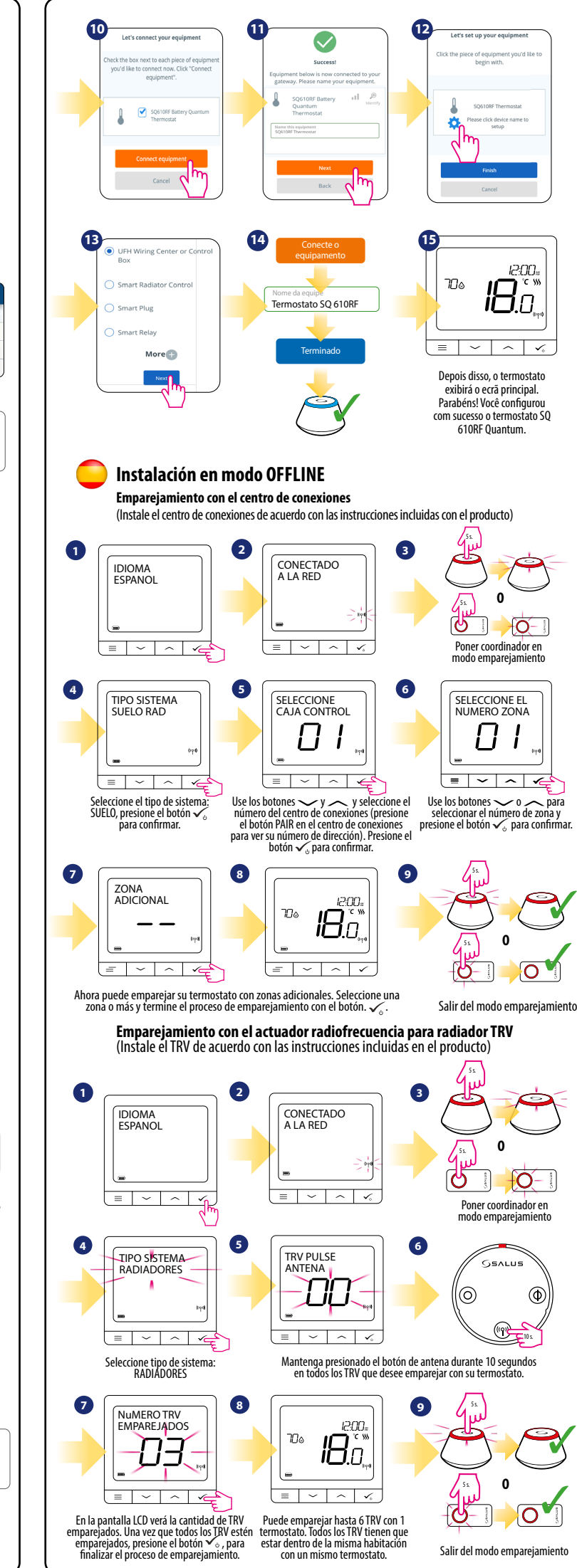

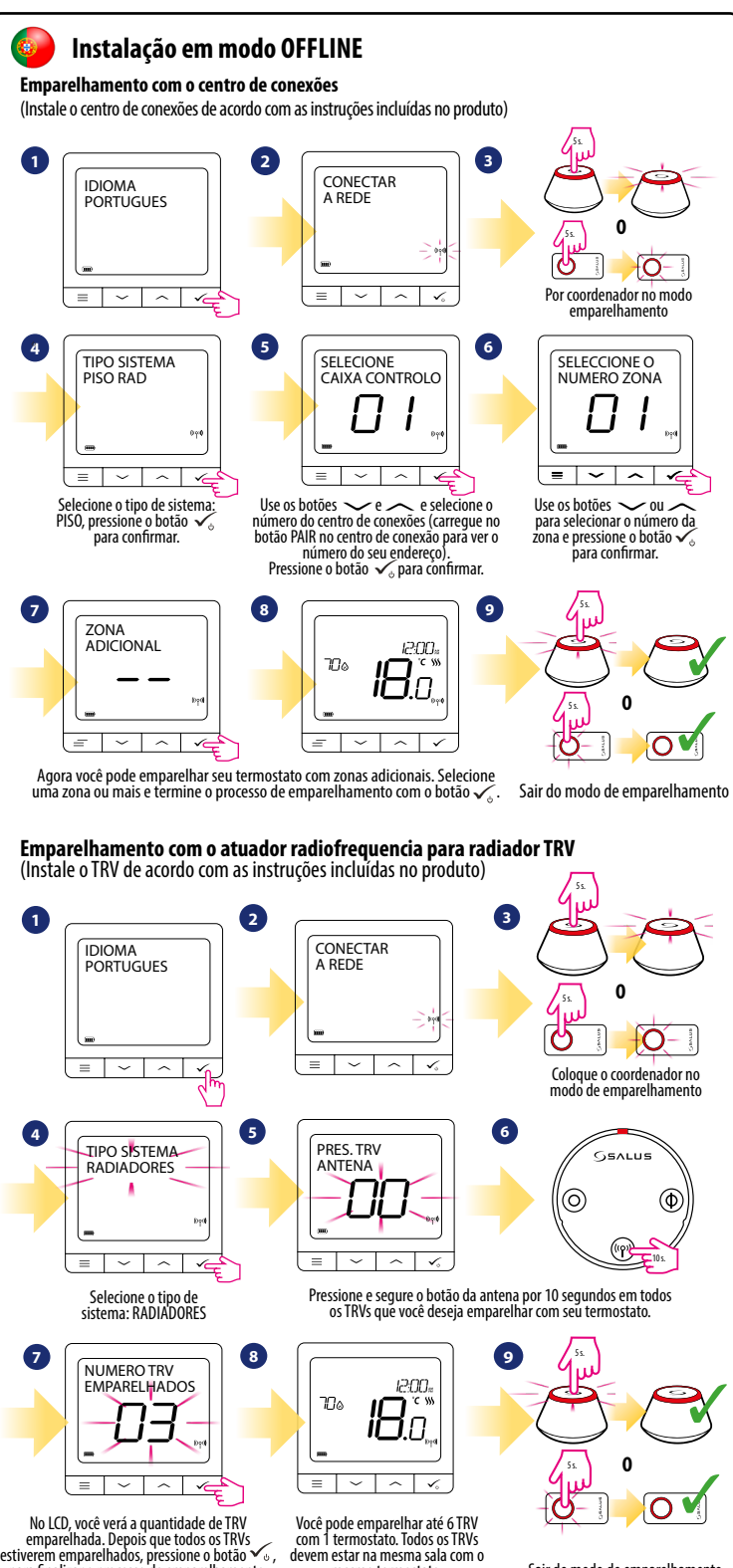

para finalizar o processo de emparelhamento.

Você pode emparelhar até 6 TRV com 1 termostato. Todos os TRVs devem estar na mesma sala com o mesmo termostato.

Sair do modo de emparelhamento